## How does an LSC access, add, edit, and delete Board of Directors members?

The Board Of Directors Section in LSC Management will allow LSC administrators to assigned registered members to BOD positions in SWIMS. When you assign someone an LSC BOD role, they will be included in specific communications and can receive access to the SWIMS software.

- 1. Login to your USAS account
- 2. Click on 'Admin' from the top right navigation options and select 'LSC Management' from the dropdown
- 3. Next, select the LSC for which a registration season needs to be set up and click 'Continue'
- 4. You will then be taken to the 'Member Administration' page, pictured below. Note that you can toggle the grid only display current BOD members.

**Member Administration** 

| ← Back to Selection         |                                    |                                  |
|-----------------------------|------------------------------------|----------------------------------|
| Editing: Colorado Swimming  |                                    |                                  |
| LSC Registrations LSC Staff | LSC Board of Directors LSC Staff E | mails LSC Security Roles         |
| LSC Board of Directors      |                                    |                                  |
| ADD BOARD MEMBER            |                                    | Show Only Current Members/Roles? |
| LSC BOARD MEMBER NAME       | EMAIL                              |                                  |
| Kara DeRosa                 | Kderosalaw@yahoo.com               | ~                                |

To add a Board Member:

- 1. Click 'Add Board Member'
- 2. Select the 'LSC Board Member Role'
- 3. Search for the 'Member ID'
- 4. Select the toggle for 'No Expiration Date?' (Yes, No)
- 5. Enter the 'Effective Date' and 'Expiration Date'

## 6. Click 'Save'

| <ul> <li>Back to Selection</li> </ul>                       |                            |            |           |     |    |                 |            |        |              |  |
|-------------------------------------------------------------|----------------------------|------------|-----------|-----|----|-----------------|------------|--------|--------------|--|
| Editing: Colorado Swimming                                  |                            |            |           |     |    |                 |            |        |              |  |
| LSC Registrations LSC                                       | Staff                      | LSC Board  | of Direct | ors | LS | C Staff Emails  |            | LSC Se | curity Roles |  |
|                                                             |                            |            |           |     |    |                 |            |        |              |  |
|                                                             |                            |            |           |     |    |                 |            |        |              |  |
| Add LSC Board of Directors Member                           |                            |            |           |     |    |                 |            |        |              |  |
| Add LSC Board of Directors Member                           | Member I                   | D          |           |     |    |                 |            |        |              |  |
| Add LSC Board of Directors Member                           | Member I                   | D          |           |     |    |                 |            |        |              |  |
| Add LSC Board of Directors Member<br>LSC Board Member Role* | Member I                   | D          |           |     |    |                 |            |        |              |  |
| Add LSC Board of Directors Member<br>LSC Board Member Role* | Member I<br>Q<br>Effective | D<br>Date* |           |     |    | Expiration Date | <b>2</b> * |        |              |  |

To edit a Board Member:

- 1. Click the arrow to expand member
- 2. Click the 'Edit' icon
- 3. Here you can update the 'Expiration Date'

| LSC Board of Directors Role |                      | Role   | Member Id           | Member Name      |   |
|-----------------------------|----------------------|--------|---------------------|------------------|---|
|                             | LSC Admin Vice Chair |        | E1FBB463599337      | Kara DeRosa      |   |
|                             | Effective Date       |        | No Expiration Date? | Expiration Date* |   |
|                             | 04/03/2022           |        | No ×                | June 🗸 04 🖌 2027 | ~ |
|                             | SAVE                 | ВАСК   |                     |                  |   |
|                             | ONVL                 | Brieft |                     |                  |   |

To delete a Board Member:

- 1. Click the arrow to expand member
- 2. Click the Delete Icon

| ι           | SC BOARD MEMBER NAME | EMAIL          |                      |                 |   |   |   |
|-------------|----------------------|----------------|----------------------|-----------------|---|---|---|
| Kara DeRosa |                      | I              | Kderosalaw@yahoo.com |                 |   |   | ^ |
|             | ROLE                 | EFFECTIVE DATE |                      | EXPIRATION DATE |   |   |   |
|             | LSC Admin Vice Chair | 04/03/2022     |                      | 06/04/2027      | Ľ | Ō |   |

**NOTE**: The deletion of a board member is an expiration of the role. If you delete all member's roles you will need to add them again using Add Board Member